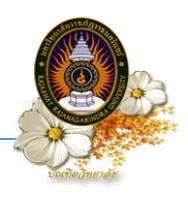

# ขั้นตอนการลงทะเบียนด้วยระบบทะเบียนออนไลน์ (กรณีนักศึกษาลงทะเบียนตามแผนการเรียนที่มหาวิทยาลัยกำหนด)

#### ขั้นตอนที่ 1 Login เข้าสู่ระบบ

เข้าสู่ระบบโดยการพิมพ์ <u>http://edu2008.rru.ac.th</u> ที่เว็บบราวเซอร์ ระบบจะแสดงหน้าจอสำหรับ Login ดังรูป

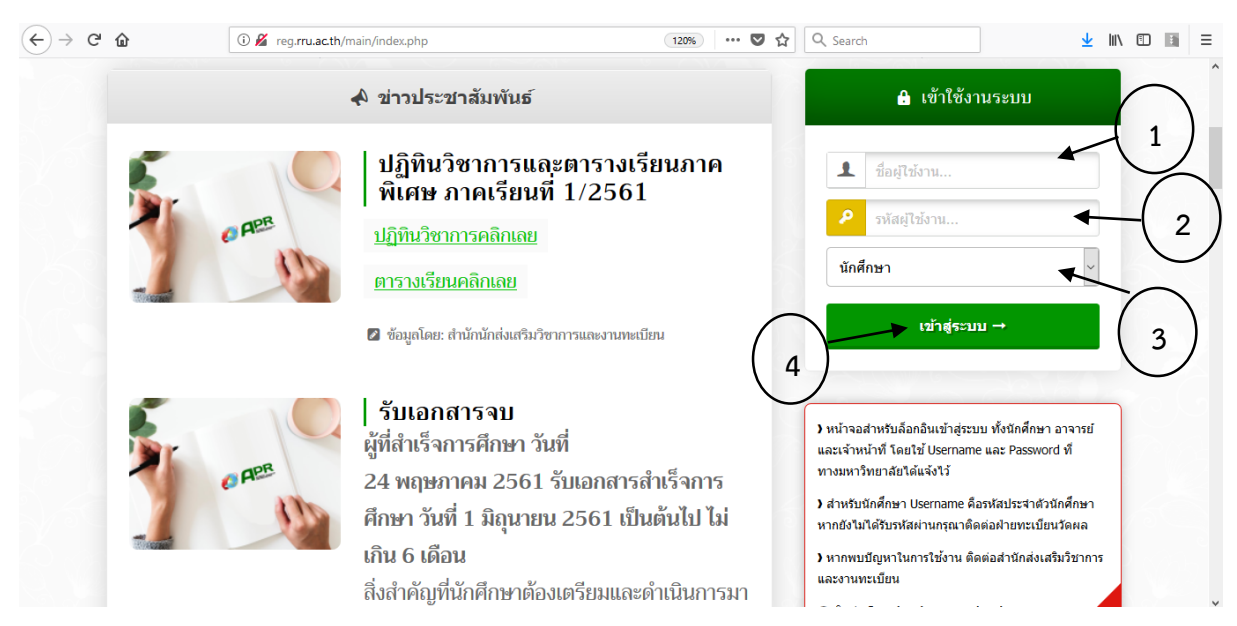

# ภาพที่ 1 หน้าจอ Login

# ขั้นตอนปฏิบัติ

- 1. พิมพ์รหัสนักศึกษา (Username)
- 2. รหัสผ่าน (Password)
- 3. เลือกประเภทผู้ใช้งาน (นักศึกษา)
- 4. แล้วคลิก Login ระบบจะแสดงข้อมูลหลัก ซึ่งมีข้อมูลต่างๆ ของนักศึกษาอยู่

<u>หมายเหตุ</u> Username (รหัสประจำตัวนักศึกษา) และ Password เป็น <u>เลขบัตรประจำตัวประชาชน</u> และเมื่อ เข้าสู่ระบบแล้วควรเปลี่ยนรหัสผ่านเพื่อความปลอดภัย

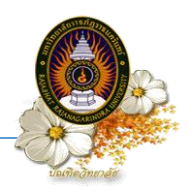

# ขั้นตอนที่ 2 เข้าสู่หน้าจอลงทะเบียน

นักศึกษาสามารถเข้าสู่หน้าจอลงทะเบียนได้ โดยคลิกที่เมนู "ระบบลงทะเบียน" ดังภาพที่ 2

| อาการการการการการการการการการการการการการ                                                                                                    | มสึกษา<br>มูราชและมนรา                        |                                                  |
|----------------------------------------------------------------------------------------------------|-----------------------------------------------|--------------------------------------------------|
| หม้าหลัก ระบบลงหาเมือน ระบบทะเมือง<br>เป้าสู่ระบบบ (ชา 2557                                                                                                    | ง ระบบประเมินคล ระบบบริการ ร<br>วาคเรียบที่ 1 | ออการรรม                                         |
|                                                                                                    | ญ่ แก้ไขรพัสส่วน                              |                                                  |
|                                                                                                    | รหัสประจำด้วนักศึกษา                          | 54025362004                                      |
|                                                                                                    | ชื่อภาษาไทย                                   | พันจำโท ประมวล สุขพล                             |
| ระบบองทะเมียม                                                                                                    | ชื่อภาษาอังกฤษ                                | Pramual Sukphor                                  |
| 1000 Notion                                                                                                    | พื้นที                                        | มหาวิทยาลัย                                      |
|                                                                                                    | AUT                                           | นัณฑ์ดวิทยาลัย                                   |
|                                                                                                    | ระดับ                                         | បរិសូណ្ហាលែ                                      |
|                                                                                                    | หลักสูตร                                      | รัฐประศาสนศาสตรมหาบัณฑิต                         |
|                                                                                                    | สาขาวีชา                                      | 63 รัฐประศาสนศาสตร์                              |
| The State State St | รอบ                                           | ภาคพิเศษ                                         |
| เมมรูบภาพ                                                                                                    | กลุ่มเรียน                                    | \$402536201                                      |
|                                                                                                    | สถานะนักศึกษา                                 | กำลังศึกษาปัจจุบัน (ลงทะเบียนโดยมีหน่วยกิตเพิ่ม) |
|                                                                                                    | วันที่ส่าเร็จการศึกษา                         |                                                  |
|                                                                                                    | Hard Kan Berner New                           |                                                  |
|                                                                                                    | งทหงงกกระก็เด็งกอง                            |                                                  |

## ภาพที่ 2 หน้าจอหลัก เมื่อเข้าสู่ระบบ

ระบบจะแสดงรายละเอียดวิชาตามแผนการเรียน สำหรับการลงทะเบียนในภาคเรียนปัจจุบัน และ ค่าใช้จ่ายต่างๆ ดังภาพที่ 3

| ลงท   | ะเบียนนักศึ       | ึกษา                                                                                       |                 |                                |                   |                   |      |      |         |           |        |    |
|-------|-------------------|--------------------------------------------------------------------------------------------|-----------------|--------------------------------|-------------------|-------------------|------|------|---------|-----------|--------|----|
| ວຸฒิศ | าารศึกษาวิทย      | าศาสตรมหาบัณฑิต คณะบัณฑิตวิทยาลัย สาขาวิชาการจัดการอุตสาหกรรม ศูนย์มหาวิทยาลัย รอบภาคพิเศษ | ะ หลักสูดรปี 54 | ปีการศึกษาเริ่มเรียน 2556 กลุ่ | มเรียน 5602526901 |                   |      |      |         |           |        |    |
|       |                   | กำหนดการลงทะเบียน <b>16 ส.ค. 2</b> 5                                                       | 557 ถึง 16 ก.ย. | 2557                           |                   |                   |      |      |         |           |        |    |
| ชั้นเ | ป้ 2 ภาคเรียนที่  | 1/2557                                                                                     |                 |                                |                   |                   |      |      |         |           |        |    |
| สถา   | นะการลงทะเบีย     | าน : ยังไม่องทะเบียน                                                                       |                 |                                |                   |                   |      |      |         |           |        |    |
|       |                   |                                                                                            |                 |                                |                   | 2                 |      |      |         | 2         |        |    |
|       | _                 |                                                                                            | _               |                                |                   | เรียกคืนรายวิช    | 1    | _    |         | เพิ่มว    | ชาเรีย | Щ. |
| ห้อเ  | หมด 4 รายกา       |                                                                                            |                 |                                |                   |                   |      |      |         |           |        |    |
|       | รหัสวิชา          | ชื่อวิชา                                                                                   | ประเภทวิชา      | า ดาบเรียน (ห้องเรียน)         | กลุ่มเรียน        | สถานะ             | หมว  | ยกด  | 91<br>N | นวนศ<br>ป | าบ     | ลบ |
| 1     | GIM713            | การจัดการโลจิสติกส์และโซ่อปทานเชิงกลยทธ์ [54]                                              | เฉพาะด้าน(เลือ  | n) w15.00-18.00 (717)          | 5602526901        | ลงปกติ            | 3    | 0    | 3       | 0         | 6      | 8  |
| 2     | GIM732            | การจัดการการเปลี่ยนแปลง [54]                                                               | เฉพาะด้าน(เลือ  | an) a15.00-18.00 (717)         | 5602526901        | ลงปกดิ            | 3    | 0    | 3       | 0         | 6      | 8  |
| 3     | GIM744            | เทคโนโลยีการพัฒนาในพระราชดำริ [54]                                                         | เฉพาะด้าน(เลือ  | n) w08.00-11.00 (717)          | 5602526901        | ลงปกติ            | 3    | 0    | 3       | 0         | 6      | 8  |
| 4     | GIM752            | การจัดการพลังงาน [54]                                                                      | เฉพาะด้าน(เลือ  | an) v12.00-15.00 (717)         | 5602526901        | ลงปกติ            | 3    | 0    | 3       | 0         | 6      | 8  |
|       |                   |                                                                                            |                 |                                |                   |                   | 10   | 0    | 10      | 0         | 24     | -  |
|       |                   |                                                                                            |                 |                                |                   | รวม<br>รวมทั้งหมด | 12   | 2    | 12      | 36        | 24     | _  |
| L     |                   |                                                                                            |                 |                                |                   |                   |      | -    |         |           |        |    |
| ราย   | เการ              |                                                                                            |                 | จำนวน                          | จำนวนเงิน         |                   |      | ຣາ   | и       |           |        |    |
| ค่าห  | เน่วยกิดทฤษฎี     |                                                                                            |                 | 12                             | 0.00              |                   |      | 0.0  | 0       |           | มาท    |    |
| ค่าห  | เน่วยกิดปฏิบัดิ   |                                                                                            |                 | 0                              | 0.00              |                   |      | 0.0  | 0       |           | มาท    |    |
| ด่าบ่ | iารุงการศึกษา<br> | หมาจ่าย                                                                                    |                 | 1                              | 23,000.00         |                   | 23,0 | 0.00 | 0       |           | มาท    |    |
| รวม   | เด่าใช้จ่ายทั้ง   | หมด                                                                                        |                 |                                |                   |                   | 23,0 | 00.0 | 0       | 1         | มาท    |    |
|       |                   | ยืนยันการจองร                                                                              | ายวิชา          |                                |                   |                   |      |      |         |           |        |    |

ภาพที่ 3 รายละเอียดรายวิชาและค่าใช้จ่าย

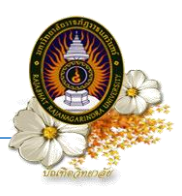

## ขั้นตอนที่ 3 บันทึกรายการ

นักศึกษาสามารถยืนยันการจองรายวิชา โดยคลิกปุ่ม ให้ทำการยืนยันการลงทะเบียนโดยการคลิก OK ดังภาพที่ 4 ยืนยันการจองรายวิชา

จะมีกล่องข้อความ

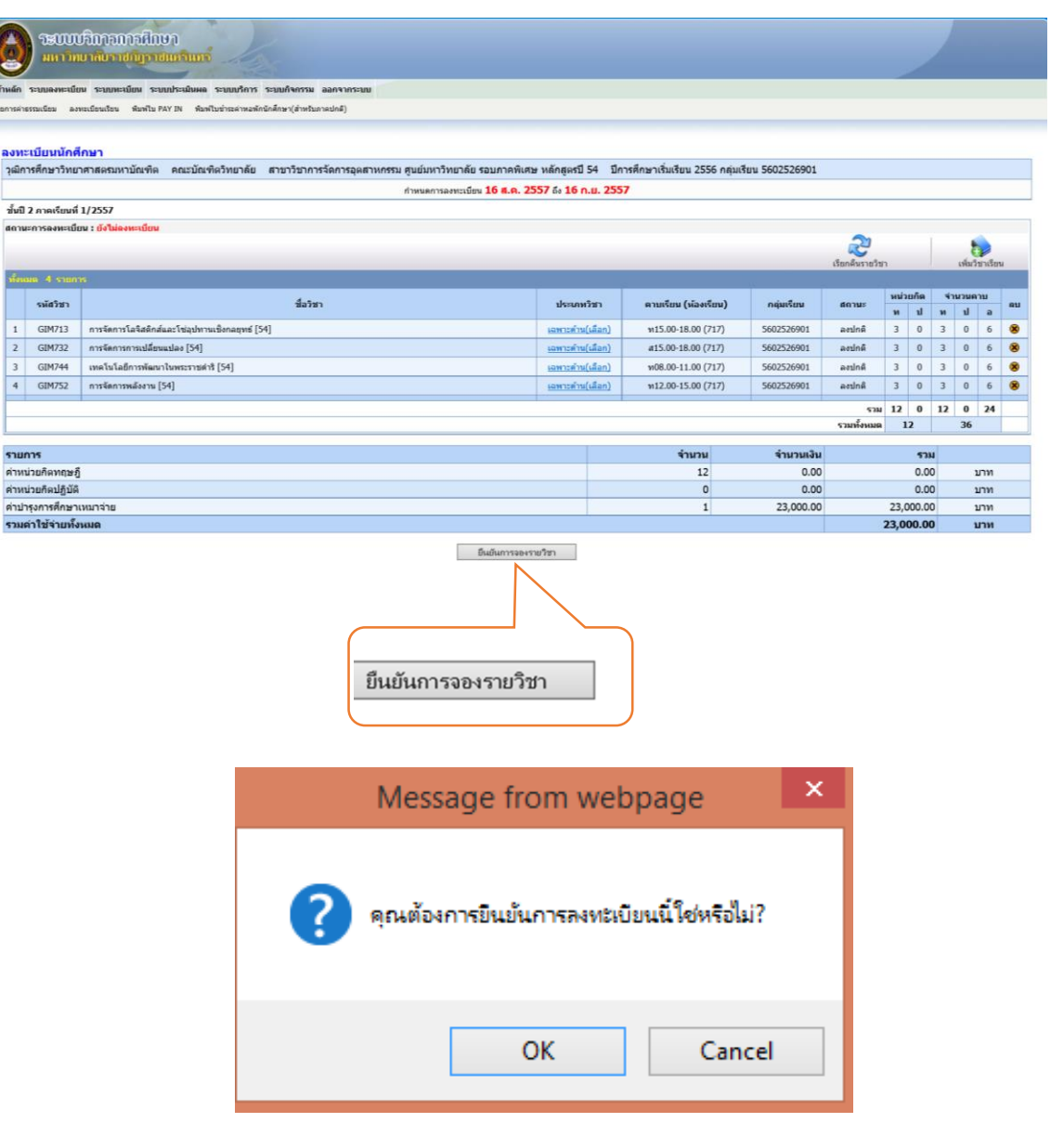

ภาพที่ 4 การยืนยันการจองรายวิชา

<u>หมายเหตุ</u> เมื่อนักศึกษากดยืนยันการจองรายวิชาไปแล้ว จะไม่สามารถเข้าไปแก้ไขรายวิชาได้ หากจะขอ เข้าไปทำการแก้ไขรายวิชาให้นำใบ pay in ที่พิมพ์ออกมาแล้วและติดต่อที่สำนักงานบัณฑิตวิทยาลัย หรือ ที่งานทะเบียนของมหาวิทยาลัยพร้อมทั้งเขียนคำร้องทั่วไป เพื่อให้เจ้าหน้าที่งานทะเบียนทำการรีเซ็ต ให้ใหม่แล้วนักศึกษาจึงจะกลับเข้าไปจองรายวิชาใหม่ได้ในวันถัดไป

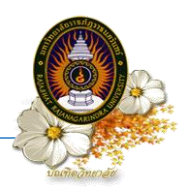

# ขั้นตอนที่ 4 การสั่งพิมพ์ใบ pay in

I

เมื่อจะพิมพ์ใบ pay in ให้เลือกที่

พิมพ์ใบ PAY IN และเลือก

พิมพ์ใบ Pay In แบบไม่ แบ่งจ่าย ดังภาพที่ 5

| לענעל<br>אורדיווג | สิการการฝึกษา<br>มาสัยราชกฎราชแครม | 000                                                                         |                                                                                     |                                                                                              |            |                                   |                                     |
|-------------------|------------------------------------|-----------------------------------------------------------------------------|-------------------------------------------------------------------------------------|----------------------------------------------------------------------------------------------|------------|-----------------------------------|-------------------------------------|
| า ระบบลงทะเบียน   | ระบบทะเบียน ระบบประเม่า            | นผล ระบบบริการ ระบบกิจกร                                                    | เรม ออกจากระบบ                                                                      |                                                                                              |            |                                   |                                     |
| จำธรรมเนียม ลงทะ  | ะเบียนเรียน พื่มพ์ใบ PAY IN        | พิมพ์ใบข่าระค่าหอพักนักศึกษา(ส่า                                            | หรับภาคปกติ)                                                                        |                                                                                              |            |                                   |                                     |
| านะการองทะ        | เพียน                              |                                                                             |                                                                                     |                                                                                              |            |                                   |                                     |
|                   |                                    | นที่องทะเบียน (งวดที่1)                                                     | จำนวนเงินที่ลงทะเบียน (งวดที่2)                                                     | สถานะการองทะเบียน                                                                            | รายละเอียด | พิมพ์ใบ Pay In แบบไม่<br>เกิดร้าง | พิมพ์ใบ Pay In แบบแบ่ง              |
| พิมพ์             | ໃນ PAY IN                          | นที่ลงทะเบียน (งวดที่1)<br>10000 มาท                                        | จำนวนเงินที่ลงทะเบียน (งวดที่2)<br>10000 บาท                                        | สถานะการองทะเบียน<br>เอร็จอั้นการองทะเบียน                                                   | รายละเอียด | พิมพ์ใบ Pay In แบบไม่<br>แบ่งจ้าย | พิมพ์ใบ Pay In ແບບແບ່ง<br>ຈຳຍ 2 ຈາດ |
| พืมพ์<br>2/2530   | ໃນ PAY IN                          | <mark>มส์ลงทะเบียน (งวลที่1)</mark><br>10000 บาท<br>10000 บาท               | ิ ∢ำนวนเงินที่ลงทะเบียน (งวดที่2)<br>10000 บาท<br>10000 บาท                         | สถานะการลงหะเบียน<br>เสร็จสั้นการลงทะเบียน<br>เสร็จสั้นการลงทะเบียน                          | รายละเฉียด | พิมพ์ใบ Pay In แบบไม่<br>แบ่งจำย  | พิมพ์ใบ Pay In แบบแบ่ง<br>จำย 2 งวด |
| พิมพ์<br>2/2556   | ີໃນ PAY IN                         | <mark>มที่ลงทะเบียน (งวดที่1)</mark><br>10000 บาท<br>10000 บาท<br>10000 บาท | จำนวนเงินที่ลงทะเบียน (งาดที่2)<br>1000บ มาท<br>1000บ มาท<br>1000บ มาท<br>1000บ มาท | สถานะการองหะเบียน<br>เอร็จอั้นการองทะเบียน<br>เอร็จอั้นการองทะเบียน<br>เอร็จอั้นการองทะเบียน | รายละเอียด | พิมพ์ใบ Pay In แบบไม่<br>แบ่งจำย  | พิมพ์ใบ Pay In ແบบແນ່ຈ<br>ຈຳມ 2 งวด |

| านะการลงท                 | ะเบียน              |                                 |                                 |                       |            |                                   |                                     |
|---------------------------|---------------------|---------------------------------|---------------------------------|-----------------------|------------|-----------------------------------|-------------------------------------|
| พมด 4 รายกา<br>ปีการศึกษา | ร<br>จำนวนวิชาที่อง | จำนวนเงินที่ลงทะเบียน (งวดที่1) | จำนวนเงินที่ลงทะเบียน (งวดที่2) | สถานะการลงทะเบียน     | รายละเอียด | พิมพ์ใบ Pay In แบบไม่<br>แบ่งจ่าย | พิมพ์ใบ Pay In แบบแบ่<br>จ่าย 2 งวด |
| 1/2556                    | 3                   | 10000 ארע                       | 10000 ארע                       | เสร็จสิ้นการลงทะเบียน |            |                                   |                                     |
| 2/2556                    | 4                   | 10000 ארע                       | 10000 ארע                       | เสร็จสั้นการลงทะเบียน |            |                                   |                                     |
| 3/2556                    | 3                   | 10000 ארע                       | 10000 ארע                       | เสร็จสั้นการลงทะเบียน |            |                                   |                                     |
|                           | 250                 |                                 |                                 |                       | 1          |                                   |                                     |

ภาพที่ 5 พิมพ์ใบ pay in

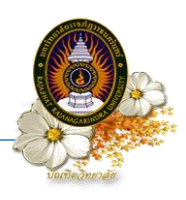

# ขั้นตอนการลงทะเบียนด้วยระบบทะเบียนออนไลน์ (กรณีนักศึกษา เพิ่ม-ถอนรายวิชา)

#### ขั้นตอนที่ 1 Login เข้าสู่ระบบ

เข้าสู่ระบบโดยการพิมพ์ <u>http://edu2008.rru.ac.th</u> ที่เว็บบราวเซอร์ ระบบจะแสดงหน้าจอสำหรับ Login ดังรูป

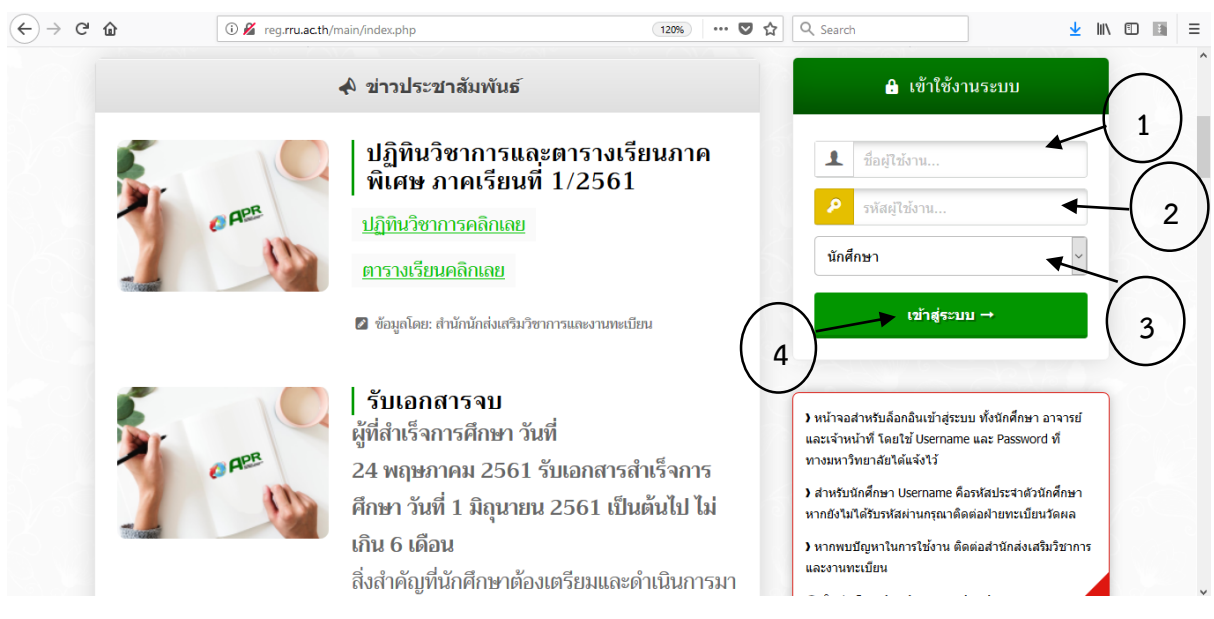

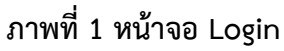

# ขั้นตอนปฏิบัติ

- 1. พิมพ์รหัสนักศึกษา (Username)
- 2. รหัสผ่าน (Password)
- 3. เลือกประเภทผู้ใช้งาน (นักศึกษา)
- 4. แล้วคลิก Login ระบบจะแสดงข้อมูลหลัก ซึ่งมีข้อมูลต่างๆ ของนักศึกษาอยู่

<u>หมายเหตุ</u> Username (รหัสประจำตัวนักศึกษา) และ Password เป็น <u>เลขบัตรประจำตัวประชาชน</u> และเมื่อ เข้าสู่ระบบแล้วควรเปลี่ยนรหัสผ่านเพื่อความปลอดภัย

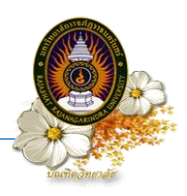

# ขั้นตอนที่ 2 เข้าสู่หน้าจอลงทะเบียน

นักศึกษาสามารถเข้าสู่หน้าจอลงทะเบียนได้ โดยคลิกที่เมนู "ระบบลงทะเบียน" ดังภาพที่ 2

|                                   | มีกษา<br>มุราชแมร์แมร์       |                                                  |  |
|-----------------------------------|------------------------------|--------------------------------------------------|--|
| หน้าหลัก ระบบดงทะเบียน ระบบทะเบีย | ง ระบบประเม็นผล ระบบบริการ ร | ระบบกิจกรรม ออกจากระบบ                           |  |
|                                   |                              |                                                  |  |
| เข้าสู่ระบบ ษา 2557               | ′ ภาคเรียนที่ 1              |                                                  |  |
| สังเหลร์                          | นยู่ แก้ใหรณ์สล่าน           |                                                  |  |
|                                   | รพัสประจำด้วนักศึกษา         | 54025362004                                      |  |
|                                   | ขึ้อภาษาไทย                  | พันจำโท ประมวล สุขพล                             |  |
|                                   | ชื่อภาษาอังกฤษ               | Pranual Sukphor                                  |  |
| ระบบการสมบาที่ยาง                 | พื้นที่                      | มหาวิทยาลัย                                      |  |
| ระบบตุงทะเบยห                     | A012                         | บัณฑิตวิทยาลัย                                   |  |
|                                   | ระดับ                        | ปริญญาโท                                         |  |
|                                   | หลักสูตร                     | รัฐประศาสนศาสตรมหาบัณฑิต                         |  |
|                                   | สาขาวีชา                     | 63 รัฐประศาสนศาสตร์                              |  |
|                                   | รอบ                          | ภาคพิเศษ                                         |  |
| เมมรูปภาพ                         | กลุ่มเรียน                   | 5402536201                                       |  |
|                                   | สถานะนักศึกษา                | กำลังศึกษาบัจจุบัน (ลงทะเบียนโดยมีหน่วยกิดเพิ่ม) |  |
|                                   | วันที่สำเร็จการศึกษา         |                                                  |  |
|                                   | an effer an entre            |                                                  |  |
|                                   | วหมรบบรถูญาบตร               |                                                  |  |

## ภาพที่ 2 หน้าจอหลัก เมื่อเข้าสู่ระบบ

# ขั้นตอนที่ 3 เพิ่ม-ถอนรายวิชา

้นักศึกษาที่ต้องการเปลี่ยนแปลงรายวิชาตามแผนการเรียนที่มหาวิทยาลัยกำหนด สามารถดำเนินการได้ 2 กรณี ดังนี้

1. เพิ่มวิชาเรียน

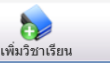

หากนักศึกษาต้องการจองรายวิชาเพิ่มนอกเหนือจากรายวิชาที่จัดให้ในแผนการเรียน คลิกปุ่ม ระบบ จะแสดงกล่องข้อความให้ป้อนรหัสวิชา ระบบจะแสดงวิชาที่เปิดสอนในภาคการศึกษานั้น โดยระบ<sup>ุ</sup>บจะแสดง วัน เวลาที่มีการเรียนการสอน และแสดงชื่ออาจารย์ผู้สอนให้ทราบ ดังภาพที่ 3

|                               | ระบบลงทะเบีย                                                 | ยน ระบบทะเบียน ระบบประเมินผล ระบบบริการ ระบบกิจกรรม ออกจากระบบ                 |                                 |                                   |                                                   |                 |       | -                   | _           | _      |                   |        |
|-------------------------------|--------------------------------------------------------------|--------------------------------------------------------------------------------|---------------------------------|-----------------------------------|---------------------------------------------------|-----------------|-------|---------------------|-------------|--------|-------------------|--------|
| 1581                          | es colucio                                                   | ทระเมือนเรือน พื้นพิโม PAY IN พื้นพิโมข่าระสาทอลักนักสึกษา(สำหรับการปกติ)      |                                 |                                   |                                                   |                 |       | ۲.,                 |             |        |                   |        |
|                               |                                                              |                                                                                |                                 |                                   |                                                   |                 |       |                     |             |        |                   |        |
| ıли                           | ะเบียนนักศ์                                                  | <b>โกษา</b>                                                                    |                                 |                                   |                                                   |                 |       |                     |             |        |                   |        |
| រុណិទ                         | ารศึกษาวิทย                                                  | กศาสตรมหาบัณฑิต คณะบัณฑิตวิทยาลัย สาขาวิชาการจัดการอุดสาหกรรม ศูนย์มหาวิทยาลัย | รอบภาคพิเศษ หลักสูตรปี 54 ปีกา  | ารศึกษาเริ่มเรียน 2556 กลุ่มเรี   | uu 5602526901                                     |                 |       |                     |             | 191    | บวิช              | วเรียง |
|                               |                                                              | กำหนดการองพะเบีย                                                               | ม 16 ส.ค. 2557 ถึง 16 ก.ม. 2557 | 7                                 |                                                   |                 |       |                     |             | 674    | 41 8 LI           | 169CLM |
| สั่นปี                        | 2 ภาคเรียนที่                                                | 1/2557                                                                         |                                 |                                   |                                                   |                 |       | _                   | _           |        |                   | 7      |
| งกา                           | ละการลงทะเบีย                                                | ยน : ยังไม่องหะเบียน                                                           |                                 |                                   |                                                   |                 |       |                     |             |        |                   | 1.     |
|                               |                                                              |                                                                                |                                 |                                   |                                                   | 2               |       |                     |             | 1      |                   | $\nu$  |
|                               |                                                              |                                                                                |                                 |                                   |                                                   | เรียกคืนราชวิชา |       |                     |             | เห็นวิ | หมาเรีย           | u.     |
|                               |                                                              |                                                                                |                                 |                                   |                                                   |                 | หม่วย | เกิด                | 147         | เมวนศ  | าบ                |        |
|                               | รมสวชา                                                       | ชมวชา                                                                          | ประเภทวชา                       | ສານເรຍນ ( <b>ທ</b> ລຈເຣຍນ)        | กลุมเรยม                                          | สถานะ           | 11    | ป                   | 11          | ป      | а                 | ลบ     |
| 1                             | GIM713                                                       | การจัดการโลจิสติกส์และโซ่อุปทานเชื่อกลยุทธ์ [54]                               | เฉพาะต่าน(เลือก)                | w15.00-18.00 (717)                | 5602526901                                        | aesinâ          | 3     | 0                   | 3           | 0      | 6                 | ۲      |
| 2                             | GIM732                                                       | การจัดการการเปลี่ยนแปลง [54]                                                   | <u>เฉพาะต่าน(เลือก)</u>         | a15.00-18.00 (717)                | 5602526901                                        | ลงปกติ          | 3     | 0                   | 3           | 0      | 6                 | 8      |
|                               | GIM744                                                       | เทคโนโลยีการพัฒนาในพระราชดำริ [54]                                             | เฉพาะคำน(เลือก)                 | พ08.00-11.00 (717)                | 5602526901                                        | Anices          | 3     | 0                   | 3           | 0      | 6                 | 8      |
| 3                             | GIM752                                                       | การจัดการหลังงาน [54]                                                          | <u>เฉพาะต่าน(เลือก)</u>         | พ12.00-15.00 (717)                | 5602526901                                        | Antroa          | 3     | 0                   | 3           | 0      | 6                 | ۲      |
| 3                             |                                                              |                                                                                |                                 |                                   |                                                   | รวม             | 12    | 0                   | 12          | 0      | 24                |        |
| 3                             |                                                              |                                                                                |                                 |                                   |                                                   | รวมพังหมด       | 17    | 1                   |             | 36     |                   |        |
| 3                             |                                                              |                                                                                |                                 |                                   |                                                   |                 |       |                     |             |        |                   |        |
| 3<br>4<br>510                 | 015                                                          |                                                                                |                                 | จำนวน                             | จำนวนเงิน                                         |                 |       | 573                 | 1           |        |                   |        |
| 3<br>4<br>ราย<br>ค่าห         | <b>การ</b><br>น่วยกิดทฤษภู                                   | 8                                                                              |                                 | <b>จำนวน</b><br>12                | จำนวนเงิน<br>0.00                                 |                 |       | 538<br>0.00         | 4<br>)      |        | บาท               |        |
| 3<br>4<br>ราย<br>ล่าห<br>ล่าห | <b>การ</b><br>น่วยกิดทฤษร์<br>น่วยกิดปฏิบัติ                 | 6                                                                              |                                 | ร้านวน<br>12<br>0                 | จำนวมเงิน<br>0.00<br>0.00                         |                 |       | <b>538</b><br>0.00  | a<br>)      | 1      | บาท<br>บาท        |        |
| 3<br>4<br>ราย<br>ล่าห<br>ล่าห | <b>การ</b><br>น่วยกิดทฤษร์<br>น่วยกิดปฏิบัติ<br>ารุงการศึกษา | อี<br>เหมาร่าย                                                                 |                                 | <del>จ้านวน</del><br>12<br>0<br>1 | <del>จำหวหเงิน</del><br>0.00<br>0.00<br>23,000.00 |                 | 23,00 | 578<br>0.00<br>0.00 | a<br>0<br>0 | 3      | บาท<br>บาท<br>บาท |        |

ภาพที่ 3 เพิ่มวิชาเรียน

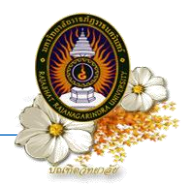

ค้นหารายวิชา โดยระบุรหัสวิชา และเลือก เวลาเรียน อาคาร ห้องเรียน ศูนย์ อาจารย์ และคาบเรียน ให้ถูกต้อง ดังภาพที่ 4

| ด้นหารายวิชาที่เป | ดสอน                                                           |                                 |                                          |                                                |                              | $\otimes$ |
|-------------------|----------------------------------------------------------------|---------------------------------|------------------------------------------|------------------------------------------------|------------------------------|-----------|
| รหัสวิชา *        | GMD801<br>▼ เลือกวิชา<br>GMD801[5<br>▼ เลือกกลุ่มเ<br>57027377 | 57]ระเบียบ<br>รียน<br>01 [57]กา | ค้นหา<br>วิธีวิจัยขั้นสู<br>รจัดการเพื่อ | ารายวิชาแบบละเ<br>ง 3(2-2-5)<br>การพัฒนา ศูนย์ | อียด<br>มหาวิทยาลัย ภาจภาจท์ | พิเศษ     |
|                   | เวลาเรียน                                                      | อาคาร                           | ห้องเรียน                                | ศูนย์                                          | อาจารย์                      | ดาบ       |
|                   | เสาร์[1-4]                                                     | อาคาร 7                         | 728                                      | มหาวิทยาลัย                                    | ผดุงชัย ภู่พัฒน์             | ปฏิบัติ   |
|                   | เสาร์[1-4]                                                     | อาคาร 7                         | 728                                      | มหาวิทยาลัย                                    | ทวีศิลป์ กุลนภาดล            | ปฏิบัติ   |
|                   | บันทึก                                                         | ຍກເລີກ                          |                                          |                                                |                              |           |

# ภาพที่ 4 ค้นหารายวิชา

### 2. ถอนวิชาเรียน ดังภาพที่ 5

|        | ารเบบ<br>มหาวิท | สิกกรกกรณีกษา<br>บาทประเทศกรรมกร                                                           |                 |             |                                    |              |                 |      |            |          |              |         |    |
|--------|-----------------|--------------------------------------------------------------------------------------------|-----------------|-------------|------------------------------------|--------------|-----------------|------|------------|----------|--------------|---------|----|
| ลัก    | ระบบลงทะเบีย    | น ระบบทะเบียน ระบบประเมินผล ระบบบริการ ระบบกิจกรรม ออกจากระบบ                              |                 |             |                                    |              |                 |      |            |          |              |         |    |
| ISA'I  | ແລະ ແລະນະເອົາ   | หะเบียนเรียน พิมพ์ไป PAY IN พิมพ์ไบข่าระดำหลงที่กนักศึกษา(สำหรับกาลปกติ)                   |                 |             |                                    |              |                 |      |            |          |              |         |    |
|        |                 |                                                                                            |                 |             |                                    |              |                 |      |            |          |              |         |    |
| JN     | ะเบียนนักศึ     | กษา                                                                                        |                 |             |                                    |              |                 |      |            |          |              |         |    |
| រុណិព  | ารศึกษาวิทย     | าศาสตรมหาบัณฑิต คณะบัณฑิตวิทยาลัย สาขาวิชาการจัดการอุตสาหกรรม ศูนย์มหาวิทยาลัย รอบภาคพิเศษ | ษ หลักสูตรปี 54 | 4 10        | ใการศึกษาเริ่มเรียน 2556 กลุ่มเรีย | u 5602526901 |                 |      |            |          |              |         |    |
|        |                 | ่ กำหนดการองทะเบียน <b>16 ส.ค. 2</b> 5                                                     | 557 🖧 16 ก.ย    | u. 25       | 57                                 |              |                 |      |            |          |              |         |    |
| สันปี  | 2 ภาคเรียนที่   | 1/2557                                                                                     |                 |             |                                    |              |                 |      |            |          |              |         |    |
| 10.11  | นะการลงหะเบเ    | N 2. Da.meshoorillan                                                                       |                 |             |                                    |              | เรียกคืนรายวิชา |      |            |          | cuita        | มาเรียน | ı. |
| 1940 H | ona 4 stant     | N                                                                                          |                 |             |                                    |              |                 |      |            |          |              |         |    |
|        | รหัสวิชา        | ชื่อวิหา                                                                                   | ประเภทวิช       | ชา          | ตาบเรียน (ห้องเรียน)               | กลุ่มเรียน   | สถานะ           | ท    | มมกิด<br>ป | 41<br>10 | ม<br>มาราชคา | ານ<br>ລ | ສນ |
| 1      | GIM713          | การจัดการโลจิสติกส์และโซ่อุปทานเชิงกลยุทธ์ [54]                                            | เฉพาะต่าน(เสื   | ãan)        | w15.00-18.00 (717)                 | 5602526901   | ลงปกติ          | 3    | 0          | 3        | 0            | 6       | 8  |
| 2      | GIM732          | การจัดการการเปลี่ยนแปลง [54]                                                               | เฉพาะต่าน(เลื   | aan)        | #15.00-18.00 (717)                 | 5602526901   | ลงปกติ          | 3    | 0          | 3        | 0            | 6       | ۲  |
| 3      | GIM744          | เทคโนโลยีการพัฒนาในพระราชดำริ [54]                                                         | เฉพาะค้าน(เลื   | <u>fan)</u> | n08.00-11.00 (717)                 | 5602526901   | Anirea          | 3    | 0          | 3        | 0            | 6       | ۲  |
| 4      | GIM752          | การจัดการพลังงาน [54]                                                                      | เฉพาะด้าน(เลื   | <u>åan)</u> | n12.00-15.00 (717)                 | 5602526901   | ลงปกติ          | 3    | 0          | 3        | 0            | 6       | ۲  |
|        |                 |                                                                                            |                 |             |                                    |              | รวม             | 12   | 0          | 12       | 0            | 24      |    |
| _      |                 |                                                                                            |                 |             |                                    |              | รวมทั้งหมด      | 1    | 2          | <u> </u> | 36           |         |    |
| ราย    | การ             |                                                                                            |                 |             | จำนวน                              | จำนวนเงิน    |                 |      | 573        | u I      |              |         |    |
| ค่าห   | น่วยกิดทฤษฎี    |                                                                                            |                 |             | 12                                 | 0.00         |                 |      | 0.00       | J        | 1            | ภาท     |    |
| ค่าห   | น่วยกิดปฏิบัติ  |                                                                                            |                 |             | 0                                  | 0.00         |                 |      | 0.00       | 0        | 1            | ли      |    |
| ต่าป่  | ารุงการศึกษาเ   | หมาจาย                                                                                     |                 |             | 1                                  | 23,000.00    | 2               | 23,0 | 00.000     | J        | 1            | ארנ     |    |
| 1 224  | N 112470N3      | 3676                                                                                       |                 |             |                                    |              | 2               | 3,0  | 00.00      | ,        | 1            | 1 ml    |    |
|        |                 | ยืนยันการจองร                                                                              | กยวิชา          |             |                                    |              |                 |      |            |          |              |         |    |

ภาพที่ 5 ถอนวิชาเรียน

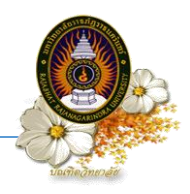

เมื่อปรับเปลี่ยนวิชาเรียนเสร็จแล้ว ระบบจะแสดงรายละเอียดวิชาตามที่ปรับเปลี่ยน สำหรับการลงทะเบียนในภาค เรียนปัจจุบัน และค่าใช้จ่ายต่างๆ ดังภาพที่ 6

| μβιλητική μοιυνιαγίαλουμαζία αυμνίαγίαλουμαζία αυμνη κατικά ματη τραγία τη ματη τραγία τη ματη τη ματη τη ματη τη ματη τη μα | ลงท       | ะเบียนนักดี                     | ึกษา                                                                                       |                       |                                    |               |                |      |      |        |          |         |    |
|----------------------------------------------------------------------------------------------------|-----------|---------------------------------|--------------------------------------------------------------------------------------------|-----------------------|------------------------------------|---------------|----------------|------|------|--------|----------|---------|----|
|                                                                                                    | ວຸຸ<br>ຊຸ | ารศึกษาวิทย                     | าศาสตรมหาบัณฑิต คณะบัณฑิตวิทยาลัย สาขาวิชาการจัดการอุตสาหกรรม ศูนย์มหาวิทยาลัย รอบภาคพิเศษ | ะ หลักสูดรปี 54       | ปีการศึกษาเริ่มเรียน 2556 กลุ่มเรี | มน 5602526901 |                |      |      |        |          |         |    |
| Normalization of the state of the state             |           |                                 | กำหนดการลงทะเบียน <b>16 ส.ค. 2</b> 5                                                       | 557 ถึง 16 ก.ย.       | 2557                               |               |                |      |      |        |          |         |    |
| Second Second              | ชั้นเ     | 2 ภาคเรียนที่                   | 1/2557                                                                                     |                       |                                    |               |                |      |      |        |          |         |    |
| Solution: Solution: So             | สถา       | นะการดงทะเบีย                   | วน : ยังไม่ดงทะเบียน                                                                       |                       |                                    |               |                |      |      |        |          |         |    |
| Sindian: Since Since               |           |                                 |                                                                                            |                       |                                    |               | 2              |      |      |        | \$       |         |    |
| Number definition Normal data Name data Name                                                                                                    |           |                                 |                                                                                            | _                     |                                    |               | เรียกคืนรายวิช | 1    | -    |        | ີເพີ່ມວິ | ชาเรียง | ų. |
| six8 min   six8 min   six8 min   six8 min   six8 min   mix mix mix mix mix mix mix mix mix mix                                                                                                    | 11-01     | เมด 4 รายก                      | <u>в</u>                                                                                   |                       |                                    |               |                | mia  | ยอ๊ต | 14     |          | 211     |    |
| 1   GIM733   nmsénnstaéanánázeítéadmmundésnagmé [54]   umminési   mminési   mminési   source   source                                                                                                    |           | รหัสวิชา                        | ชื่อวิชา                                                                                   | ประเภทวิชา            | คาบเรียน (ห้องเรียน)               | กลุ่มเรียน    | สถานะ          | ท    | ป    | ท      | ป        | а       | ลบ |
| 2   61M32   nnsäannanstääsuuda (54)   umusin (14)   s6025690   asuha (3)   0   0   0   0   0   0   0   0   0   0   0   0   0   0   0   0   0   0   0   0   0   0   0   0   0   0   0   0   0   0   0   0   0   0   0   0   0   0   0   0   0   0   0   0   0   0   0   0   0   0   0   0   0   0   0   0   0   0   0   0   0   0   0   0   0   0   0   0   0   0   0   0   0   0   0   0   0   0   0   0   0   0   0   0   0   0   0   0   0   0   0   0   0   0   0   0   0   0 <td>1</td> <td>GIM713</td> <td>การจัดการโลจิสติกส์และโซ่อุปทานเชิงกลยุทธ์ [54]</td> <td>เฉพาะด้าน(เลือ</td> <td>n) w15.00-18.00 (717)</td> <td>5602526901</td> <td>ลงปกติ</td> <td>3</td> <td>0</td> <td>3</td> <td>0</td> <td>6</td> <td>۲</td>                                                                                                    | 1         | GIM713                          | การจัดการโลจิสติกส์และโซ่อุปทานเชิงกลยุทธ์ [54]                                            | เฉพาะด้าน(เลือ        | n) w15.00-18.00 (717)              | 5602526901    | ลงปกติ         | 3    | 0    | 3      | 0        | 6       | ۲  |
| 3 61M744 いตะนับสอีการพัฒดาในทรรรรษณ์ \$[54] เมตรรอน(อัล) 9 0 1 0 0 0 0 0 0 0 0 0 0 0 0 0 0 0 0 0 0 0 0 0 0 0 0 0 0 0 0 0 0 0 0 0 0 0 0 0 0 0 0 0 0 0 0 0 0 0 0 0 0 0 0 0 0 0 0 0 0 0 0 0 0 0 0 0 0 0 0 0 0 0 0 0 0 0 0 0 0 0 0 0 0 0 0 0 0 0 0 0 0 0 0 0 0 0 0 0 0 0 0 0 0 0 0 0 0 0 0 0                                                                                                    | 2         | GIM732                          | การจัดการการเปลี่ยนแปลง [54]                                                               | <u>เฉพาะด้าน(เลือ</u> | n) #15.00-18.00 (717)              | 5602526901    | ลงปกดิ         | 3    | 0    | 3      | 0        | 6       | ۲  |
| 4 61M752 การจัดการพลังงาน [54] เมาะ คัน 1 0 3 0 3 0 6 8   6 1 1 1 1 1 1 1 1 1 1 1 1 1 1 1 1 1 1 1 1 1 1 1 1 1 1 1 1 1 1 1 1 1 1 1 1 1 1 1 1 1 1 1 1 1 1 1 1 1 1 1 1 1 1 1 1 1 1 1 1 1 1 1 1 1 1 1 1 1 1 1 1 1 1 1 1 1 1 1 1 1 1 1 1 1 1 1 1 1 1 1 1 1 1 1 1 1 1 1 1 1 1 1                                                                                                    | 3         | GIM744                          | เทคโนโลยีการพัฒนาในพระราชดำริ [54]                                                         | <u>เฉพาะด้าน(เลือ</u> | n) w08.00-11.00 (717)              | 5602526901    | ลงปกดิ         | 3    | 0    | 3      | 0        | 6       | ۲  |
| รายการ<br>ร่าหน่วยกิดทฤษฎี<br>ว่าหน่วยกิดทฤษฎี<br>ว่าหน่วยกิดที่ได้กิดที่มี<br>ว่าหน่วยกิดที่ได้กิดที่มี<br>ว่าหน่วยกิดที่มี<br>ว่าหน่วยกิดที่มี                                                                                                    | 4         | GIM752                          | การจัดการพลังงาน [54]                                                                      | <u>เฉพาะด้าน(เลือ</u> | n) w12.00-15.00 (717)              | 5602526901    | ลงปกดิ         | 3    | 0    | 3      | 0        | 6       | 8  |
| รายการ ร่ามห้งหม 2 36<br>จำหน่วยก็ตทฤษฎี<br>จำหน่วยก็ตมฏีบัติ<br>ถ่าหน่วยก็ตมฏีบัติ<br>ถ่าม่ารุงการศึกษาเหมาจ่าย<br>เวมลำใช้จ่ายทั้งหมด                                                                                                    |           |                                 |                                                                                            |                       |                                    |               | รวม            | 12   | 0    | 12     | 0        | 24      |    |
| รายการ รำนวน รำนวนเงิน ราย<br>จำหน่วยก็ตทฤษฎี<br>จำหน่วยก็ตมฏิบัติ<br>1ำปารุงกรศึกษาเหมาจ่าย 23,000.00 บาท<br>1ำปารุงกรศึกษาเหมาจ่าย 23,000.00 บาท<br>เวมลำใช้จ่ายทั้งหมด                                                                                                    |           |                                 |                                                                                            |                       |                                    |               | รวมทั้งหมด     | 1    | 2    |        | 36       |         |    |
| รามการ จำหน่วยเงิน จำนวนเงิน จำนว<br>ล่าหน่วยกิตปฏิบัติ 12 0.00 0.00 บาท<br>ล่าหน่วยกิตปฏิบัติ 0 0.00 0.00 บาท<br>ว่าปารุงกรศูกับราเงมาจ่าย 123,000.00 บาท<br>รวมลำใช้จ่ายทั้งหมด                                                                                                    |           |                                 |                                                                                            |                       | ·····                              | 2             |                |      |      |        |          |         |    |
| าหน้ามกลังกษฐา<br>อ่าหน้วยก็ดปฏิบัติ 0.00 0.00 บาท<br>ว่าปารุงกรศึกษาเหมาจ่าย 1 23,000.00 1.1<br>รุงมลำใช้จ่ายทั้งหมด 23,000.00 บาท                                                                                                    | ราย       | การ<br>ม่อยอิตหอนอิ             |                                                                                            |                       | จานวน                              | จานวนเงน      |                |      | 530  | и<br>0 |          |         |    |
| านการเกาะหมู่แก่<br>ว่าปารุงกรศึกษาเหมาจ่าย 1 23,000.00 23,000.00 บาท<br>เรมเล่าใช้จ่ายทั้งหมด 23,000.00 บาท                                                                                                    | ด่าน      | นวยกิดปลิบัติ<br>บ่วยกิดปลิบัติ |                                                                                            |                       | 0                                  | 0.00          |                |      | 0.0  | 0      | 1        | וארני   |    |
| รวมคำใช้จ่ายทั้งหมด 23,000.00 บาท                                                                                                    | ค่าป      | ารงการศึกษา                     | เหมาจ่าย                                                                                   |                       | 1                                  | 23,000.00     |                | 23,0 | 0.00 | 0      |          | มาท     |    |
|                                                                                                    | รวม       | ด่าใช้จ่ายทั้ง                  | หมด                                                                                        |                       |                                    |               |                | 23,0 | 00.0 | 0      | 7        | มาท     |    |
|                                                                                                    |           |                                 |                                                                                            |                       |                                    |               |                |      |      |        |          |         |    |

#### ภาพที่ 6 รายละเอียดรายวิชาและค่าใช้จ่าย

ยืนยันการจองรายวิชา

# ขั้นตอนที่ 4 บันทึกรายการ

นักศึกษาสามารถยืนยันการจองรายวิชา โดยคลิกปุ่ม ให้ทำการยืนยันการลงทะเบียนโดยการคลิก OK ดังภาพที่ 7

> ระบบปลิกาลการฝึกษา แหาวิทยากับราชกฎราชกรรมรร หล ระบบบริการ ระบบกิจ กรรม ออกจา ະເພຣີອນ ທີ່ມາທີໄນ PAY IN ທີ່ມາທີ່ໃນນໍາລະອ່າທລາກັດນັກສຶກສາ(ສໍາຫຣັນກາຣປກສັ) ลงทะเบียนนักศึกษา วุฒิการศึกษาวิทยาศาสตรมหาบัณฑิต คณะบัณฑิตวิทยาลัย สาขาวิชาการจัดการอุดสาหกรรม สูนย์มหาวิทยาลัย รอบภาคพิเสษ หลักสูตรปี 54 ปีการศึกษาเริ่มเรียน 2556 กลุ่มเรียน 5602526901 เขียน 16 ส.ค. 2557 ถึง 16 ก.ย. 2557 ขั้นปี 2 คาดเรียนที่ 1/2557 2 ขื่อวิชา รพัสวิชา ประเภทวิชา ดาบเรียน (ห้องเรียน) naj ıl aninê 1 GIM713 การจัดการโลจิสติกส์และโซ่อุปทานเช็งกลยุทธ์ [54] เฉพาะด้าน(เลือก) m15.00-18.00 (717) 3 5602526901 0 เฉพาะด้าน(เลือก) 2 GIM732 การจัดการการเปลี่ยนแปลง [54] #15.00-18.00 (717) 5602526901 ลงปกติ 3 0 3 0 6 GIM744 เทคโนโลยีการพัฒนาในพระราชดำริ [54] . เฉพาะคำน(เลือก) n08.00-11.00 (717) 5602526901 Anires 3 0 3 0 6 4 GIM752 การจัดการหลังงาน [54] n12.00-15.00 (717) 5602526901 ลงปกติ 3 0 3 0 6 (Lan 53N 12 0 12 0 24 NNR 12 36 รวมทั้งหมด รายการ จำนวน จำนวนเงิน 5711 0.00 ด่าหน่วยกิดทฤษฎี 12 0.00 บาท ค่าหน่วยกิดปฏิบัติ 0 0.00 0.00 บาท ด่าปารุงการศึกษาเหมาจ่าย 1 23,000.00 23,000.00 บาท 23,000.00 มดำใช้จ่ายทั้งหมด บาท ยืนยันการจองรายวิชา ยืนยันการจองรายวิชา

จะมีกล่องข้อความ

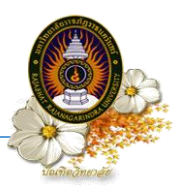

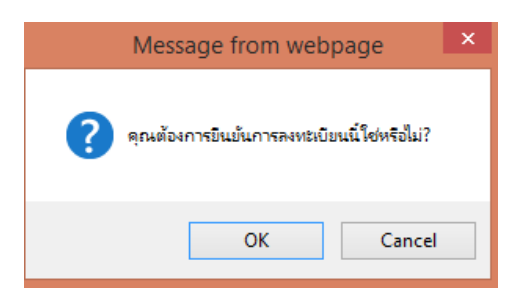

ภาพที่ 7 การยืนยันการจองรายวิชา

<u>หมายเหตุ</u> เมื่อนักศึกษากดยืนยันการจองรายวิชาไปแล้ว จะไม่สามารถเข้าไปแก้ไขรายวิชาได้ หากจะขอ เข้าไปทำการแก้ไขรายวิชาให้นำใบ pay in ที่พิมพ์ออกมาแล้วและติดต่อที่สำนักงานบัณฑิตวิทยาลัย หรือ ที่งานทะเบียนของมหาวิทยาลัยพร้อมทั้งเขียนคำร้องทั่วไป เพื่อให้เจ้าหน้าที่งานทะเบียนทำการ รีเช็ต ให้ใหม่แล้วนักศึกษาจึงจะกลับเข้าไปจองรายวิชาใหม่ได้ในวันถัดไป

ขั้นตอนที่ 5 การสั่งพิมพ์ใบ pay in

| l)<br>J                                                            | อจะพิมท์                                               | ง์ใบ pay in ให้                                                             | เลือกที่<br><sup>พิมพ์ใ</sup>   | u PAY IN  | และเลือก              | พิมพ์ใบ Pay ไ<br>แบ่งจ่า | [n แบบไม่<br>าย     | ดังภาพที่ 8                       | 3                                    |
|--------------------------------------------------------------------|--------------------------------------------------------|-----------------------------------------------------------------------------|---------------------------------|-----------|-----------------------|--------------------------|---------------------|-----------------------------------|--------------------------------------|
| <b>бо) тали</b>                                                    | สิมาสการฝึกเ<br>มาสีมาเขกฎราช                          | มา                                                                          |                                 |           |                       |                          |                     |                                   |                                      |
| มหมา ระบบแจทะเบบ<br>เขการค่าธรรมเนียม องพ<br>สถานะการองทะ<br>ทั้งห | น ระบบพะเบอน ระบา<br>มะเบือนเรือน พิมพ์โบ P4<br>ะเบียน | มมระนงมหลุด จะมนมาการ จะมนมางการ<br>AY IN พิมพ์ใบข่าระค่าหลงจักนักศึกษา(ส่า | รม ออกจากระบบ<br>หรับการปกติ)   |           |                       |                          | _                   |                                   |                                      |
|                                                                    | PAL DAV TH                                             | นที่ลงทะเบียน (งวดที่1)                                                     | จำนวนเงินที่ลงทะเบียน (งวดที่2) |           | สถานะการลงทะเบียน     |                          | รายละเอียด          | พิมพ์ใบ Pay In แบบใม่<br>แบ่งจ่าย | พิมพ์ใบ Pay In แบบแบ่ง<br>ร่าย 2 งวด |
| พมพ                                                                | ILU PAT IN                                             | 10000 ארע                                                                   | 10000 ארע                       |           | เสร็จสิ้นการลงทะเบียน |                          | A                   |                                   |                                      |
| 2/2556                                                             | 4                                                      | 10000 ווירע                                                                 | 10000 ארע                       |           | เสร็จสิ้นการลงทะเบียน |                          |                     |                                   |                                      |
| 3/2556                                                             | 3                                                      | 10000 חרע                                                                   | 10000 אורע                      |           | เสร็จสิ้นการลงทะเบียน |                          |                     |                                   |                                      |
| 1/2557                                                             | 3                                                      | 10000 אירע                                                                  | 10000 אורע                      |           | ยืนยันการลงทะเบียน    |                          |                     | <b>_</b>                          |                                      |
| (1) จะบบองหะเบีย                                                   | สีถาอกาอสีกเ<br>มาส์มารชกิฎราช<br>แ ระบบคะเมือน ระบ    | 97)<br>ในเสรินเวริจ<br>มประเมินคล ระบบบริการ ระบบบริจาร                     | ารา ออกจากระบบ                  |           |                       |                          |                     |                                   |                                      |
| เขการคำธรรมเนียม องห<br>สถานะการองหะ                               | ะเบียนเรียน พื่มพ์ไบ Ps<br>ะ <mark>เบียน</mark>        | AY IN พิมพ์ในข่าระสาหอพักบักศึกษา(สำ                                        | หรับภาคปกติ)                    |           |                       |                          |                     |                                   |                                      |
| ทงหมด 4 รายการ<br>ปีการศึกษา                                       | จำนวนวิชาที่อง                                         | จำนวนเงินที่องทะเบียน (งวดที่1)                                             | จำนวนเงินที่ลงทะเบียน (งวดที่2) |           | สถานะการลงทะเบียน     | _                        | รายละเอียด          | พิมพ์ใบ Pay In แบบไม่             | พิมพ์ใบ Pay In แบบแบ่ง               |
| 1/2556                                                             | 3                                                      | 10000 אירע                                                                  | 10000 אירע                      |           | เสร็จสิ้นการลงทะเบียน |                          | <b>D</b>            | MUVTID                            | 102070                               |
| 2/2556                                                             | 4                                                      | 10000 ארע                                                                   | 10000 ארע                       |           | เสร็จสิ้นการลงทะเบียน |                          | <u>a</u>            |                                   |                                      |
| 3/2556                                                             | 3                                                      | 10000 ארע                                                                   | 10000 אורע                      |           | เสร็จสิ้นการลงทะเบียน |                          |                     |                                   |                                      |
| 1/2557                                                             | 3                                                      | 10000 ארע                                                                   | 10000 אורע                      |           | ยินยันการลงทะเบียน    |                          | Ð                   |                                   | 4                                    |
|                                                                    |                                                        |                                                                             | ภาพที่ เ                        | 8 พิมพ์ใบ | pay in                | (                        | พิมพ์ใบ Pay<br>แบ่ง | y In แบบไม่<br>จ่าย               |                                      |